فصل هشتم

## مدیریت سایت وب و Upload کردن سایت

۱ معمولاً بعد از اتمام طراحی و پیادهسازی سایت وب، برای این که این سایت در دسترس افراد معمولاً بعد از اتمام طراحی و پیادهسازی سایت وب، برای این که این سایت در دسترس افراد زیادی قرار بگیرد، آن را به یک سرور راه دور ارسال می کنند. اما قبل از انجام این کار باید برای اطمینان از صحت عملکرد سایت آن را مورد آزمایش قرار دهید. در برنامه Dreamweaver قابلیت هایی وجود دارد که به کمک آنها می توانید کدهای بلااستفاده ای که در صفحه وجود دارند را حذف کرده و یا وجود پیوند شکسته در سایت را اصلاح و یا وجود پیوند شکسته از مایت را بررسی کنید و در صورت وجود پیوند شکسته آنها را اصلاح و یا وجود پیوند شکسته آنها را اصلاح و یا وبید.

نکته: پیوند شکسته، پیوندی است که فایل مقصد (به هر دلیلی) حذف و یا به مسیر دیگری منتقل شده باشد.

۱–۱–۸– مدیریت پیوندها: برای بررسی پیوندهای صفحه، گزینه Check Links را از منوی File > Check Page انتخاب کنید. همان طور که در شکل ۱–۸ مشاهده می کنید، در انتهای صفحه کادر محاوره ای ظاهر می شود و در صورتی که پیوند شکسته ای در صفحه فوق وجود داشته باشد آن را در زبانه Link Checker نشان می دهد.

|            |                      | 1000           | Link Checker Stellarsons / Titling Server Datag |  |
|------------|----------------------|----------------|-------------------------------------------------|--|
| Dete       | Broken Linka         |                | (inke to files not found on local duk)          |  |
| Files      |                      |                | Broken Links                                    |  |
| Dindex.ten |                      |                | gil.New                                         |  |
|            |                      |                |                                                 |  |
|            |                      |                |                                                 |  |
| -          |                      |                |                                                 |  |
| Total, 1   | HIM, LALBRA, DOR. 18 | tabet, if \$16 | - mail                                          |  |

شکل ۱\_۸

در شکل ۱\_۸ مشخص شده است که در صفحه Index. Html پیوندی که به صفحه OK. Html برقرار شده بود در حال حاضر، شکسته است. (یعنی فایل OK. Html را به هر دلیلی پیدا نمی کند.)

در صورتی که بخواهید تمامی پیوندهای یک سایت را بررسی کنید از منوی Site گزینه را انتخاب کنید.

تهیه گزارش از Dreamweaver قابلیت تهیه گزارش از Dreamweaver قابلیت تهیه گزارش از فایل های موجود در سایت را فراهم میسازد. در واقع این گزارش ها برای امتحان کردن و یا عیبیابی کردن فایل های سایت بسیار مفید میباشند.

برای تهیه گزارش از سایت، گزینه Report را از منوی Site انتخاب کنید تا کادر محاورهای مربوط به آن نمایش داده شود.

| leports                                           |      |
|---------------------------------------------------|------|
| Report on: Current Document                       | Run  |
| Workflow     Charled Out Bu                       |      |
| Design Notes                                      |      |
| HTML Reports     Combinable Nested Fort Tags      |      |
| Accessibility                                     |      |
| Bedundant Nested Tags     Berrowable Erroriu Tags |      |
| Untitled Documents                                |      |
|                                                   |      |
| Report Settings                                   | Help |

شکل ۲\_۸

در کادر متنی Report on قسمتی را که میخواهیم در مورد آن گزارش تهیه شود (مثلاً سند جاری، سایت جاری، فایلهای انتخابی و یا یک پوشه معین) انتخاب کنید. در این مرحله باید مشخص کنید که از چه مواردی گزارش تهیه شود. در جدول ۱ــ۸ برخی از گزینههای مربوط به گزارش گیری نشان داده شده است.

| شرح                                                         | گزینه                 |
|-------------------------------------------------------------|-----------------------|
| در محل مشخص شده در قسمت Report on تصاویری که متن موجود در   | Missing Alt Text      |
| کادر Alt شان را از دست دادهاند، مشخص میکند.                 |                       |
| در محل مشخص شده، تگهای تودرتو تکراری را لیست میکند.         | Redundant Nested Tags |
| در محل مشخص شده لیستی از تگهای خالی بلااستفاده تهیه می کند. | Removable Empty Tags  |
| در محل مشخص شده، اسناد بدون عنوان را نشان میدهد.            | Untitled Document     |

جدول ا\_۸

به عنوان مثال اگر بخواهید از صفحات بدون عنوان یک سایت لیستی تهیه کنید در این قسمت گزینه Untitled Document را انتخاب کنید. یا اگر بخواهید در صفحه جاری از تگهای خالی قابل لیستی تهیه کنید گزینه Removable Empty Tags را انتخاب کنید.

برخی از گزارش هایی که انتخاب می کنید نیاز به یک سری تنظیمات اضافی دارند که می توانید آن ها را از طریق گزینه Report Setting تنظیم کنید . به عنوان مثال اگر بخواهید در سایت از صفحاتی

| <ul> <li>Files</li> </ul> | Created or Modified in the Last:                                                 | OK     |
|---------------------------|----------------------------------------------------------------------------------|--------|
| 35035                     | 3 Days                                                                           | Cance  |
| O Files                   | Created or Modified Between:                                                     | Help   |
|                           | November 🕐 211 💌 2006 🔗                                                          | ( inde |
| And                       | December: N 5 Y 2006 Y                                                           |        |
| Hodfied B                 | a [                                                                              |        |
|                           | (for Contribute Sites Only)                                                      |        |
| This                      | report enables you to view the pages it returns.<br>re do you wish to view them? |        |
| <ul> <li>Loca</li> </ul>  | Machine (for viewing static pages)                                               |        |
| <ul> <li>Test</li> </ul>  | ng Server (for viewing dynamic pages)                                            |        |
|                           | https://                                                                         |        |

شکل ۳\_۸

که در ۳ روز اخیر تغییراتی روی آنها اعمال شده است لیستی تهیه کنید، زمانی که گزینه Recently Modified را از کادر Report Setting انتخاب کردید واقع در پایین صفحه کلیک کنید، تا کادر محاورهای مربوط به آن ظاهر شده سپس عدد ۳ را در کادر متنی Days وارد نمایید.

٩۶

در مرحله آخر برای ایجاد گزارش روی دکمه RUN کلیک کنید. مشاهده خواهید کرد که کادر محاورهای نتایج همراه با لیستی از فایلها ظاهر میشود که میتوانید آنها را ذخیره و یا روی کاغذ چاپ نمایید.

**۳\_۱\_۸\_ حذف کدهای بلاا ستفاده:** وجود یکسری کدهای بلااستفاده (مانند <B/><B>) در صفحات HTML باعث می شود که کد صفحات برای کاربران گیج کننده شده و سادگی و خوانایی خود را از دست بدهند. همچنین حضور این کدها در برنامه، باعث می شود زمان بارگذاری صفحات (Down Load کردن آن ها) در کادر محاوره ای مرورگر افزایش یابد به همین دلیل بهتر است که قبل از انتشار سایت، صفحات آن را از وجود چنین کدهایی پاکسازی نماییم.

برای انجام این کار از منوی Commands گزینه Clean Up HTML ... را انتخاب کنید.

|          |                                                         | OK     |
|----------|---------------------------------------------------------|--------|
| Remove:  | Empty container tags ( <b></b> , <h1>&lt;(h1&gt;,)</h1> | Cancel |
|          | Redundant nested tags                                   | Help   |
|          | Non-Dreamweaver HTML comments                           |        |
|          | Dreamweaver special markup                              |        |
|          | Specific tag(s):                                        |        |
| Options: | Combine nested <rame> Tags when possible</rame>         |        |
|          | Show log on completion                                  |        |

شکل ۴\_۸

در واقع موتور جستجو در میان کلمات کلیدی صفحات یک سایت عمل جستجو را انجام داده و آدرس سایتهای مرتبط با آن کلمه را پیدا کرده است. کلمات کلیدی همان کلمات مرتبط با دادههای سایت میباشند که موتورهای جستجو از آنها در پیداکردن سایتهای مورد نظر کاربر ۹۷

استفاده مي كنند. **نکته:** قرار دادن کلمات کلیدی در تک تک صفحات سایت ام ی مشکل و زمان بر است لذا بهتر است در صفحات مهم از این کلمات استفاده کنید. برای استفاده از کلمات کلیدی، صفحه موردنظ را 🖒 🕶 tabl 🖛 frm 🕶 باز كرده و از نوار Insert گزینه HTML دكمه Head را انتخاب Meta کنید. Con Keywords از منوی ظاهر شده در شکل ۵\_۸ گزینه Keywords را **\_** Description انتخاب كنيد. S Refresh اکنون باید کلماتی را که به نوعی معرف محتویات سایت d 🕣 Base است مشخص کنید. E Link

شکل ۵\_۸

| ywords               |   |        |
|----------------------|---|--------|
| Keywords:            |   | ОК     |
| shopping,E_commerce( | ~ | Cancel |
|                      |   | Help   |

شکل ۶\_۸

نکته: دقت کنید که کلمات را با علامت ویرگول از هم جدا کنید و حداکثر ۲۰ کلمه مفید را تایپ نمایید.

همان طور که اشاره شد موتورهای جستجو لیستی از سایتهای موردنظر را به همراه توضیحات مختصری که در پایین آدرس صفحه (URL) نشان داده می شود برای شما باز می کنند. همچنین درج توضیحات به صفحه مورد نظر باعث می شود تا کاربر از محتوای سایت آگاهی پیدا کند. برای استفاده از توضیحات از نوار Insert تگ HTML دکمه Head را مجدداً انتخاب کنید. این بار از منوی ظاهر شده گزینه Description را کلیک کنید.

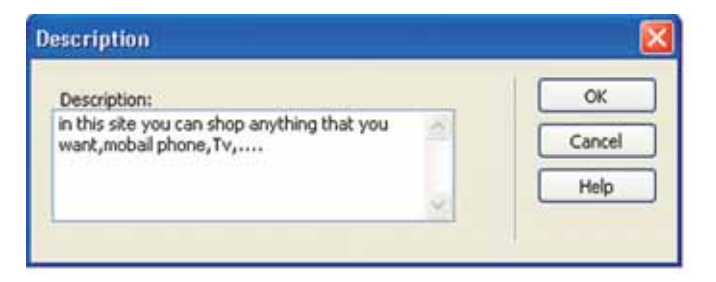

شکل ۷\_۸

اکنون می توانید جمله یا عبارت موردنظر خود را در کادر محاور «ای Description تایپ کنید. **نکته:** بهتر است جمله ای حداکثر بین ۱۵ تا ۲۰ کلمه وارد کنید. **تمرین:** از تمامی صفحات سایت library خود گزارش تهیه کرده و در آن موارد زیر را در نظر بگیرید : ۱- عملکرد پیوندها را بررسی کرده و در صورت شکستن بعضی از پیوندها، آن ها را اصلاح کنید. ۲- تگهای خالی و بلااستفاده را پیدا کرده و سپس حذف کنید. ۳- صفحات بدون عنوان را پیدا کرده و برای آن ها عنوان مناسبی در نظر بگیرید. تمرین: برای صفحه Home. html سایت خود، ۸ کلمه کلیدی متناسب با محتویات سایت در نظر بگیرید.

**۲\_۸\_ راه اندازی سایت و Upload کردن** بعد از آماده کردن صفحات سایت نوبت به راهاندازی و بریایی وب سایت می رسد. برای این کار

بعد از الماده تردن طلعات سایت توبت به راه مداری و برپایی وب سایت می رسد. برای این تار نیاز به یک فضای مناسب در یک سرور است. سرور، یک کامپیوتر متصل به اینترنت است که محتوای وب سایت شما بر روی هارد دیسک آن قرار خواهد گرفت که به این عمل web hosting یا میزبانی وب می گویند.

یکبار تنظیمات اولیه توسط متخصصان انجام میشود و از آن به بعد تمام کسانی که به اینترنت دسترسی دارند میتوانند سایت شما را ببینند. شما باید فایل های خود را بر روی سرور Upload کنید، یعنی اطلاعات را از کامپیوتر خود به کامپیوتر اصلی بفرستید. برای Upload کردن صفحات نیاز به یافتن یک فضای مناسب با امنیت بالا میباشد. به طور معمول شرکتهای سرویس دهنده اینترنت (ISP) این فضا را به شما اجاره خواهند داد. برای برپایی یک سایت معمولی نیاز به 5 الی 20 مگابایت فضا میباشد. سایتهایی نیز وجود دارند که این فضا را به طور رایگان در اختیار شما میگذارند و در عوض تبلیغات شرکت خود را در صفحات سایت شما جای میدهند.

در نظر داشته باشید که شرکتهای اینترنتی زیادی با قیمتهای متفاوت وجود دارند که شما باید قیمتها را نسبت به امکاناتی که در اختیار دارید بسنجید و سپس اقدام به اجاره فضا کنید.

**Upload \_\_۲\_\_۲ Upload کردن فایلها توسط پرو تکل FTP :** چند روش برای انتقال محتوای سایت بر روی سرور وجود دارد. بهترین راه استفاده از پروتکل FTP میباشد.

• FTP چیست: FTP یکی از قدیمی ترین پروتکل های اینترنت می باشد که هنوز هم کاربرد زیادی دارد و در سال ۱۹۷۰ در اینترنت توسعه یافت. FTP مخفف Protocol Transfer File می کند می باشد که یک پروتکل استاندارد در TCP/IP است. مانند HTTP که محتوای وب را منتقل می کند یا SMTP که ایمیل ها را منتقل می کند FTP هم ساده ترین راه برای تبادل فایل از یک کامپیو تر به کامپیو تر دیگر می باشد. به خاطر استفاده این پروتکل از یک پورت مجزا که پورت شماره ۲۱ است عمل دانلود بسیار سریع انجام می شود. مانند آدرس های وب سایت ها، FTP هم آدرس مخصوص خود را دارد چون همانند یک وب سایت، این پروتکل بر روی هارد دیسک کامپیو تر سرور فضای مشخصی را اشغال می کند. معمولاً اگر آدرس یک وب سایت مانند آدرس زیر باشد :

http://www.TVOCCD.com

آدرس FTP آن سایت به این صورت است :

ftp: //ftp.TVOCCD.sch.ir

یکی دیگر از کاربردهای پروتکل FTP، استفاده طراحان و مدیران وب سایتها برای انتقال محتوای سایتها میباشد که در حال حاضر این افراد بیشترین استفاده را از FTP دارند. زمانی که شما فضایی را برای میزبانی سایت خود از یک شرکت سرویسدهنده اینترنت ISP اجاره میکنید، به شما حداقل یک آدرس FTP میدهند تا عمل انتقال فایلها را از کامپیوتر خود به وب سرور و بالعکس انجام دهید که بهتر است برای امنیت و حفظ فایلها حتماً از یک نرمافزار در این زمینه استفاده کنید.

• Upload کردن شاید یکی از روش های ساده برای Upload کردن فایل ها استفاده از IE ویندوز می باشد.

در این روش Upload کردن فایل ها کاملاً شبیه copy کردن فایل ها از طریق Windows می باشد.

مثلاً فرض کنید میخواهید فایلهایی را از فهرست C:\My Web واقع در حافظه جانبی کامپیوتر خود به سایتی که آدرس آن http: //www.TVOCCD.sch.ir است Upload کنید. روش کار این چنین است :

با کمک Windows Explorer فهرستی که قرار است فایل های آن را Upload کنید باز کنید (مثلاً C:\MyWeb).

حالا بايد Internet Explorer را اجرا كرده و آدرس مخصوص به خود را در Address bar آن تايپ كنيد. شكل كلى اين آدرس به صورت زير است :

ftp://yourusername:yourpassword@ftpservername/basefolder

به جای yourusername نام کاربری، به جای yourpassword رمز عبور، به جای ftpservername آدرس سرور، و سرانجام به جای basefolder باید نام پوشهای را بنویسید که قرار است فایل های شما در آنجا ذخیره شوند.

همه این چهار مورد از اطلاعات قبلی از طرف ISP مربوطه از طریق ایمیل برای شما ارسال می شود.

فرض کنید برای شما این موارد فرستاده شود :

your username: test your password: 12345 ftp servername:TVOCCD.sch.ir base folder: www

در این صورت آدرسی که باید تایب کنید :

ftp://test:12345@TVOCCD.sch.ir/www

از اینجا به بعد عملیات Upload کردن کاملاً شبیه کپی کردن است. یعنی کافی است شما فایل های خود را که در مثال ما در فهرست C:\MyWeb قرار دارند Copy کرده، سپس در پوشه موجود در TVOCCD آن ها را Paste نمایید.

ايرادي كه اين روش دارد طولاني بودن آدرس آن است. كه براي حل اين مشكل كافي است آدرس را بهصورت لينك در بياوريد.

روش Upload کردن سایت با یک نرم افزار متداول مانند CuteFTP در ضمیمه الف کتاب ارائه شده است هنرجویان در صورت تمایل میتوانند پس از طراحی سایت مورد نظر خود با توجه به روش ارائه شده سایت خود را Upload نمایند.

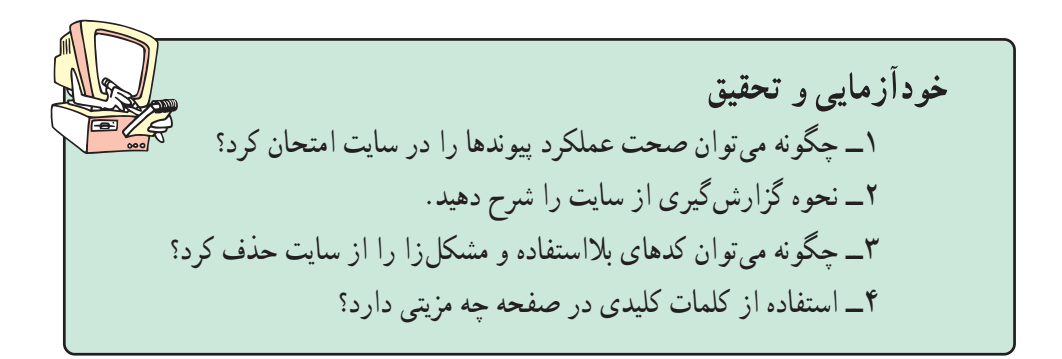

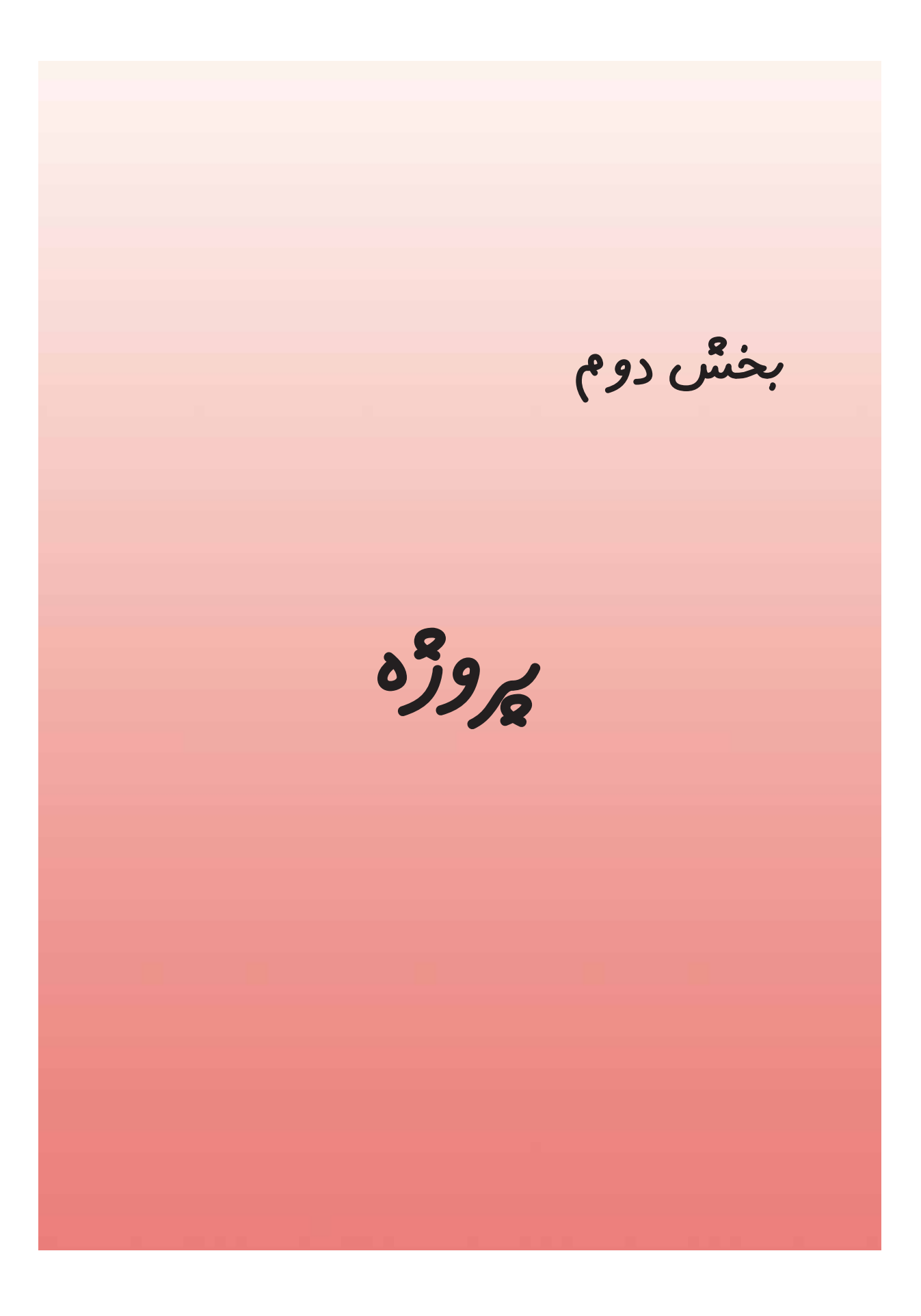

## اجرای پروژه

دو هفته از زمان آموزش این درس برای اجرای یک پروژه اختصاص دارد و به عنوان نمونه چندین پروژه در این بخش معرفی شده است هنرجویان در گروههای دو یا سه نفره می توانند یک پروژه از میان این نمونهها یا با تأیید هنرآموز درس هر پروژه مناسب دیگر را انتخاب و اجرا نمایند. قسمتی از نمره درس اختصاص به این پروژهها خواهد داشت.

نمونه پروژهها بانک اطلاعاتی و سایت درخواست یک مؤسسه اتومبیل کرایه را ایجاد کنید که مشتریان بتوانند از طریق آن درخواست اتومبیل کرده و درخواست ها به همراه مشخصات مشتری در یک بانک اطلاعاتی ذخیره شود. بانک اطلاعاتی را در Access طراحی کنید.

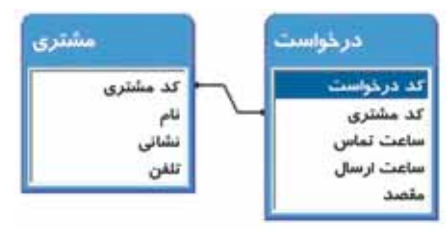

یک سایت طراحی کنید که امکان جستجو در بانک اطلاعاتی پروژههای دانش آموزی یا دانشجویی را فراهم می کند. این بانک را در Access طراحی کنید سپس فرمهای جستجوی سایت را ایجاد کنید. طراحی جداول زیر حاکی از آن است که در هر دانشگاه تعدادی استاد در حال فعالیت هستند که هر استاد روی چندین پروژه کار می کند. هر پروژه توسط یک دانشجو اجرا می شود و دارای یک موضوع است.

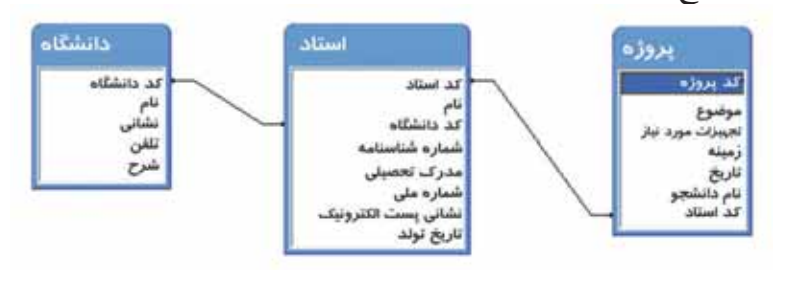

1.4

یک سایت اطلاع رسانی را با قابلیت جستجو طراحی کنید که برنامه پخش صدا و سیما (به برنامه پخش صدا و سیما Conductor نیز گویند) را به اطلاع کاربران برساند. می توانید از جدول زیر برای این منظور استفاده کنید یا آن را تغییر داده و فیلدهای اطلاعاتی بیشتری به آنها بیفزایید و امکانات سایت را نیز افزایش دهید. هر کانال دارای یک نام و شرحی در مورد آن است. به عنوان مثال شرح نام شبکه ۶ «خبر» است که شرح آن می تواند عبارت «هدف آن پخش اخبار است» باشد. هر برنامه نیز در کانالی مشخص پخش می شود که باید از قبل در جدول «کانال» درج شده باشد.

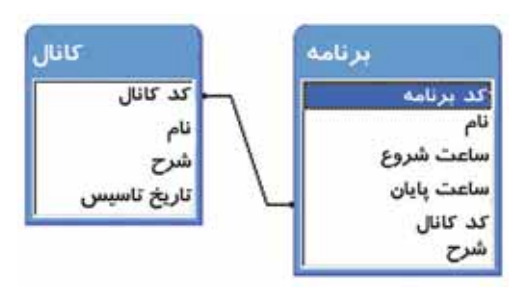

یک سایت اطلاع رسانی با قابلیت جستجو ایجاد کنید که اطلاعاتی راجع به اتومبیلهای ساخت شرکتهای مختلف (داخلی و خارجی) را در اختیار کاربران قرار دهد. از جداول زیر نیز میتوانید ایده بگیرید و یا آنها را به کار برید.

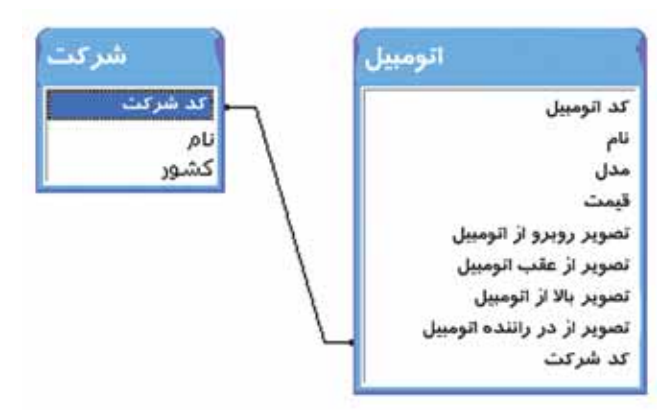

یک سایت اطلاعرسانی کتاب با قابلیت جستجو ایجاد کنید. در این سایت اطلاعاتی راجع به ناشران کتب و کتابهای چاپ شده آن قرار دهید. هر کتاب دارای تعدادی نویسنده است و هر نویسنده میتواند بیش از یک کتاب را بنویسد و بنابراین یک رابطه چند به چند بین آنها برقرار است که توسط جدول نویسنده پیاده شده است. واضح است که هر ناشر نیز میتواند بیش از یک کتاب ۱۰۵

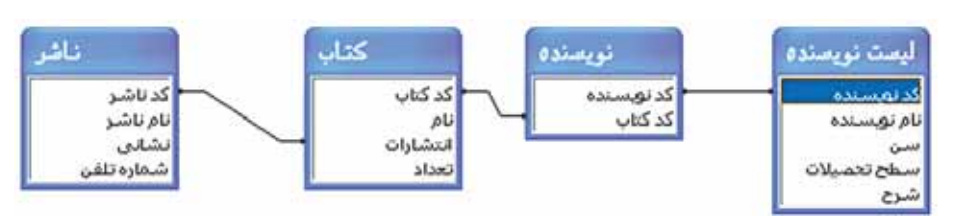

چاپ کند اما هر کتاب بیش از یک ناشر ندارد و بنابراین ارتباط بین آنها یک به چند است.

یک سایت اطلاع رسانی مدارس ایجاد کنید و اطلاعات مدارس در مقاطع مختلف (مقطع دبستان، راهنمایی، دبیرستان، هنرستان، کاردانش) را ذخیره کنید. هر مقطع نیز دارای تعدادی رشته باشد (به ارتباط بین جداول مقطع و رشته توجه کنید). هر مدرسه دارای یک رشته باشد (به ارتباط بین جداول رشته و مشخصات مدرسه توجه کنید). بنابراین در نهایت مدارس به این صورت گروه بندی می شوند که در یک کشور چند مقطع تعریف می شود که در هر مقطع تعدادی رشته وجود دارد و در هر رشته نیز تعدادی مدرسه فعالیت می کنند.

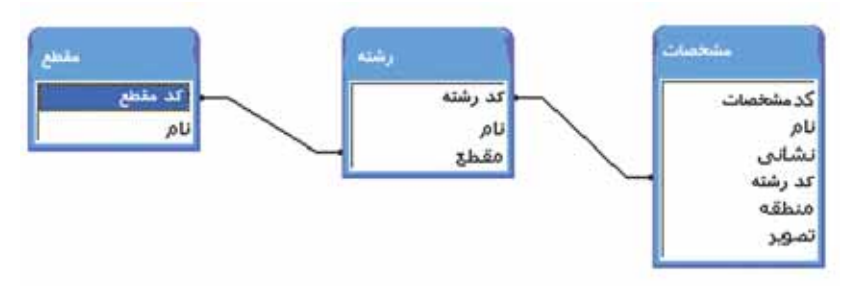

ضميمه الف

Upload و راه اندازی یک سایت به سیله Upload

در این بخش قصد داریم شما را با یکی از نرمافزارهای FTP آشنا کنیم تا با استفاده از آن بتوانید محتویات یک وبسایت را مدیریت کنید. برنامهای را که میخواهیم به آموزش آن ببردازیم، نرم افزاری به نام CuteFTP است که آنرا میتوانید از سایت http://www.globalscape.com دانلود کنید.

این نرمافزار یکی از برنامه های موجود در اینترنت است که نسبتاً کامل بوده و در عین حال کار کردن با آن ساده و راحت است. نسخه ای را که در این قسمت برای آموزش انتخاب شده، نسخه ۰/۶ Professional این نرمافزار است. اگر شما نسخه دیگری از این برنامه دارید، جای نگرانی نیست چون مطالبی که گفته خواهد شد تقریباً در همه نسخه ها قابل استفاده می باشد و برخی امکانات متفاوت دارد. فرض را بر این گرفته ایم که شما برنامه را با موفقیت نصب کرده اید و در این جا قصد آموزش نصب این نرمافزار را نداریم و فقط نکاتی را که برای ایجاد ارتباط بین کامپیوتر شما و دایرکتوری وبسایت برای انتقال فایل ها می باشد آموزش می دهیم.

توجه کنید، قبل از اجرای این برنامه شما چند چیز را باید داشته باشید، اول از همه آدرس FTP وب سایتتان که معمولاً به شکل زیر است :

ftp://ftp.yourdomain.com

سپس اسم کاربری user name و کلمه رمز password و همچنین مسیری که محتوای سایت را در آن باید Upload کنید که معمولاً یک پوشه به نام www است.

به طور معمول بعد از نصب CuteFTP هنگامی که برای اولین بار برنامه را باز می کنید یک کادر محاورهای به نام Connection Wizard باز خواهد شد تا به طور قدم به قدم برنامه را برای تنظیمات اولیه آماده کند.

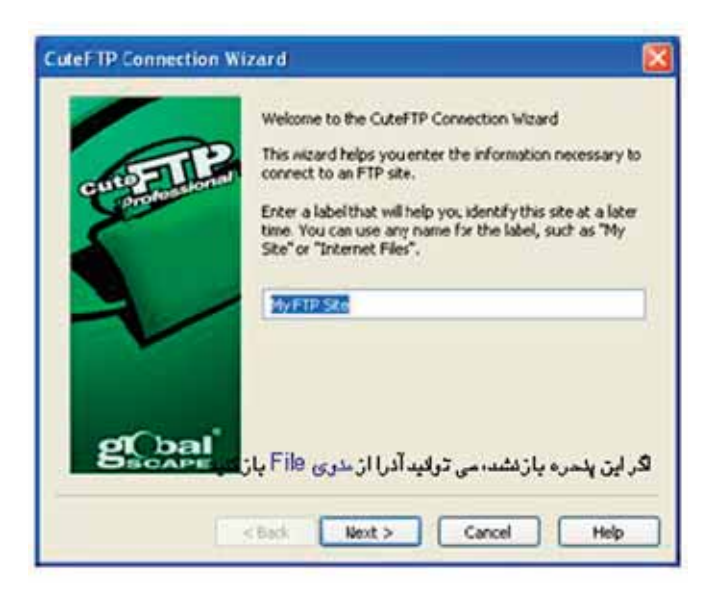

اگر این کادر محاورهای باز نشد، میتوانید آن را از منوی File باز کنید.

| tjew<br>≧ ⊈pen Ctrl+O | ·                                          |
|-----------------------|--------------------------------------------|
| Corriect              | 🦻 🖉 Çonnect Ctrl+T                         |
| 2 Disconsiect         | Connection Weard Co1+3                     |
| Iransfer Type         | , 💼 Connect to URL Ctrl+U                  |
| Edt Col+Ertor         | Quick Cognect Ctrl+F8     Beconnect Ctrl+R |
| Ster Onlyw            |                                            |
| Execute Col+E         | Equise Office                              |
| Bename F2             |                                            |
| × Delete Del          |                                            |
| Depenties AR+Enter    |                                            |
| Recent Sessions       |                                            |
| Egt At+Q              | e -                                        |

در اولین قدم این ویزارد یک اسم تعیین میکنید تا برنامه این تنظیمات را برای آن اسم ذخیره کند که بهتر است اسم سایت خود را بنویسید.

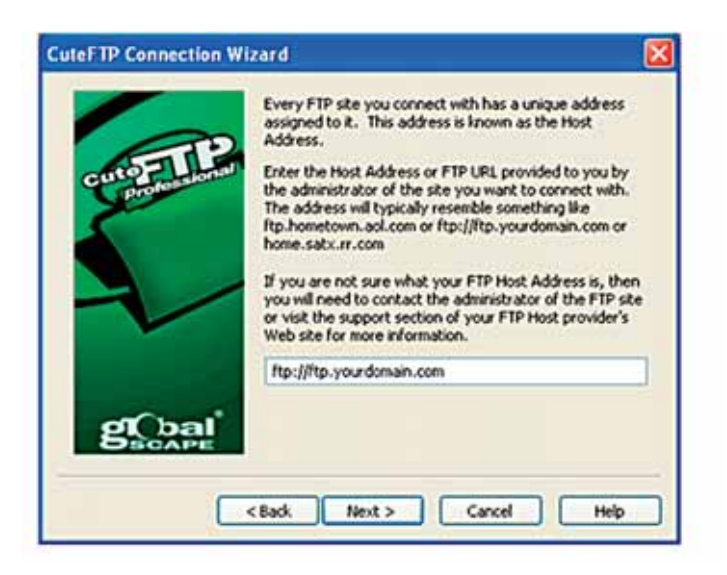

در قدم بعد باید آدرس FTP سایت را مشخص کنید که پس از وارد کردن آدرس دکمه Next را میزنید تا نوبت به وارد کردن اطلاعات کاربری شما برسد. دقت کنید که اطلاعات را درست وارد کنید. بعد از تکمیل آن قسمت مجدداً دکمه Next را بزنید، که در این قسمت باید آدرس پوشهای که محتوای وب سایتتان در آن قرار دارد را در قسمت Folder را بزنید، در وی وب سرور را وارد کنید و در محله آخر هم اطلاعات لازم جمع آوری شده و شما فقط دکمه Finish را میزنید.

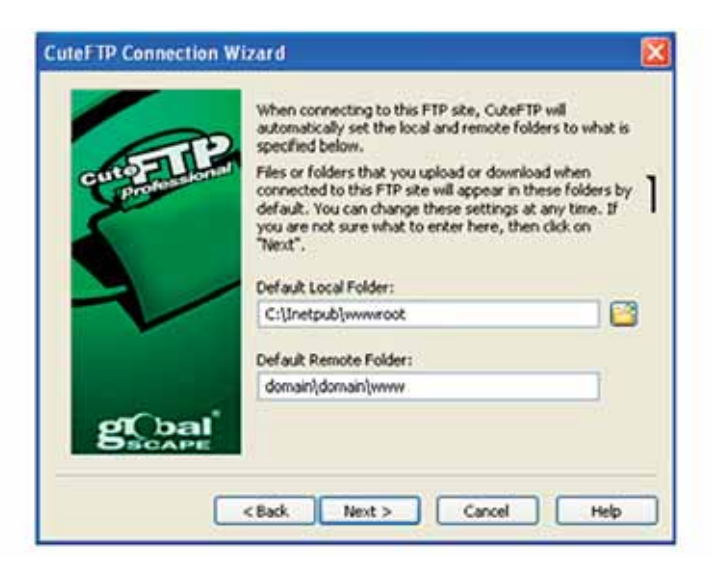

بعد از به پایان رسیدن تنظیمات و بسته شدن کادر محاوره ای Dial up برای ارتباط با می خواهد به طور اتوماتیک به اینترنت وصل شود که اگر شما از سیستم Dial up برای ارتباط با اینترنت استفاده می کنید، باید یک تنظیم دیگر در رابطه با وصل شدن نرم افزار با اینترنت را انجام دهید، چون این ارتباط به صورت پیش فرض بر روی LAN تنظیم شده است. برای این کار به منوی Tools رفته و بر روی گزینه Options یا Options کلیک کنید. در کادر محاوره ای باز شده و در قسمت Connection روی گزینه DUN/LAN کلیک کنید و در طرف راست، گزینه دوم یعنی استفاده از مودم را انتخاب کنید و در کادری که فعال می شود گزینه مناسب برای شماره گیری و ارتباط با اینترنت را کلیک کنید. در آخر هم با زدن دکمه OK تنظیمات را تأیید کنید تا کادر محاوره ای بسته شود.

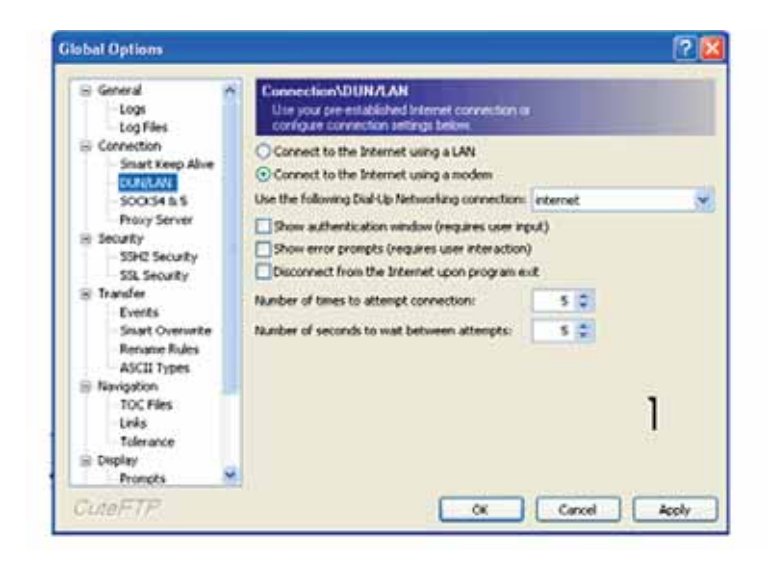

اگر شما میخواهید کنترل بیشتری روی تنظیمات داشته باشید میتوانید کادر محاورهای Connection Wizard را بسته و خودتان به صورت دستی تنظیمات را انجام دهید. برای این کار داخل منوی File رفته و در گزینه New بر روی FTPSite کلیک کنید. یک کادر محاورهای باز میشود که دارای چند زبانه است، در قسمت General و در اولین کادر یعنی Lable، یک اسم انتخاب می کنید. در کادر Host address باید آدرس FTP سایت را بنویسید، در قسمتهای Username و Dyserod اسم کاربری و کلمه رمز را نوشته که هنگام وارد کردن این اطلاعات قسمت Login method تنظیم خواهد شد. در قسمت م comments هم می توانید توضیحاتی را در مورد سایت وارد کنید که همراه با تنظیمات ذخیره شود. اگر هم خواستید می توانید آن را خالی بگذارید.

| Inteled(1)             |                                               |
|------------------------|-----------------------------------------------|
| Host address:          |                                               |
| Username:<br>Password: | Login method<br>Normal<br>Anonymous<br>Double |
| Connients:             | 11                                            |

در قسمت Type در همان کادر محاورهای، تنظیماتی به صورت پیش فرض انجام شده است که بهتر است تغییر ندهید. در کادر Transfer type می توانید گزینه detect Auto را انتخاب کنید تا

| Foreign and a start and a start       | 8                      |
|---------------------------------------|------------------------|
| Protocol type:                        | Port:                  |
| FTP (standard File Transfer Proto     | col) 💉 21              |
| fashion.                              | rankirsetwe (pairtext) |
| Auto-detect                           | Password Protection    |
| Data connection type:                 | Not Encrypted          |
| Use global settings                   | OMD4                   |
| and Anna same da                      | - CIMPA                |
| Transfer type:                        | Auto detect OTP        |
| Transfer type:<br>Use global settings | Auto detect OTP        |
| Transfer type:<br>Use global settings | Auto detect OTP        |

به رسما عییر معید مر عار عار عار مرا نرم افزار به صورت اتوماتیک نوع فرمت فایل ها را هنگام انتقال تشخیص دهد. در این کادر گزینه ASCII مخصوص انتقال فایل های متنی مانند سندهای HTML و گزینه Binary مخصوص انتقال فایل هایی نظیر عکس ها می باشند که اگر اشتباه آن ها را به کار برید یعنی برای انتقال یک عکس را به کار برید یعنی برای انتقال یک عکس زراب خواهد شد پس بهتر است که گزینه خراب خواهد شد پس بهتر است که گزینه نظر خیالتان آسوده باشد.

111

| ite Properties for: Un       | ititled(1) 🔣                      |
|------------------------------|-----------------------------------|
| General Type Actions         | Options                           |
| When client connects, swit   | tch to this remote folder:        |
| domain),domain(www           |                                   |
| When client connects, swit   | tch to this local folder:         |
| C:\inetpub\www.root          |                                   |
| For navigation use the follo | owing caching options:            |
| Use cache during session     | *                                 |
| When uploading, apply this   | s rule to files and folder names: |
| Preserve case                | *                                 |
| Click here to change filter  | and list parameters: Filter       |
|                              |                                   |
|                              |                                   |
| Connect OK                   | Cancel Help                       |

در زبانه Actions فقط دو کادر اول مورد نیاز شما می باشند که در کادر اول باید مسیر دایرکتوری وبسایت بر روی وبسرور را مشخص کنید و در کادر دوم مسیر هارد دیسک کامپیوتر خود که پوشه محتویات وب سایتتان در آن قرار دارد را آدرس دهی کنید.

در آخر هم می توانید دکمه OK را زده و اطلاعات را تأیید کنید و یا این که دکمه Connect را بزنید تا به اینترنت و به دایرکتوری وب سایتتان وصل شوید.

پس از تنظیمات اولیه برای برقراری ارتباط حالا نوبت به انتقال فایل ها میرسد. اگر هم هنوز وصل نشدهاید می توانید به منوی File بروید و سپس گزینه Connect یا دکمه connect در نوار ابزار را بزنید و یا بر روی کیبورد T+LC را اجرا کنید.

| Ele Edit Yew Tools Windo | w Help            |                   |
|--------------------------|-------------------|-------------------|
| New 1                    | a a 😆 🙂 - (       | 0 - 0             |
| gpen Ctri+O              | closed.           |                   |
| Çonnect I                | 💉 Connect         | Ctrl+T            |
| Disconnect               | Connection Wizard | Ctri+3            |
| Iransfer Type            | Connect to LRL    | Ctrl+U            |
| E Edit Col+Enter         | Quick Cognect     | Ctrl+F8<br>Ctrl+R |
| 🛃 Yew OoleW              |                   | 1000000           |
| Execute Cul+E            | Erowse Offline    |                   |
| Rename F2                | Fl 5/27/2         |                   |

| 🤤 GlobalSCAPE -                                                                                                 | Cuto | ₽FTI | 9 6.0 P  | rofe   | ssie | onal - I |
|----------------------------------------------------------------------------------------------------|------|------|----------|--------|------|----------|
| Ele Edt Yew                                                                                                    | Tgo  | k    | ₩indow   | B      | qle  |          |
| 👳 🖸 • 📉                                                                                                    | ø    | 3    | ×        | in     | 1    | 0        |
|                                                                                                    | Con  | nect | TP Pro 6 | .0 • t | vild | Mar 25   |
|                                                                                                    |      | •    |          |        |      |          |
| Provide the second second second second second second second second second second second second second second s |      |      |          |        |      |          |
| C:[Inetpub                                                                                                    |      |      |          |        | 3    | . 3      |
| C:\Inetpub                                                                                                    |      |      | / 54     | ze 1   | r    | Modifie  |

هنگامی که ارتباط با موفقیت با دایرکتوری وبسایت برقرار شد، کادر محاورهای برنامه CuteFTP تقریباً به این شکل میشود.

|                                                                                                    | And 19 Pro 6.0 - build May 25 2004                                                                            |                    |             |          |
|----------------------------------------------------------------------------------------------------|----------------------------------------------------------------------------------------------------|--------------------|-------------|----------|
| C (Stretpublymmersot                                                                                                    | × 🤊 🖠                                                                                                    | anar/anar/mm       |             | × 1      |
| Nation                                                                                                    | / See T Modifed                                                                                               | 7 Nate             | Size Type   | Modified |
| Constant<br>Sector<br>Constant<br>Constant<br>Const | 1.0215 A 7[21]2<br>1.1518 A 7[21]2<br>1.518 A 7[21]2<br>2.7418 A 7[21]2<br>2.4948 H 7[21]2<br>1.4948 A 7[21]2 | ¢                  |             |          |
| / # Dats Name                                                                                                    | Adžens (>>                                                                                                    | Sce Progress Local | Renote Expo | ed Left  |

لازم به ذکر است که اگر از نسخههای جدید استفاده میکنید برای راحتی کار بهتر است وارد منوی View شده و گزینه Switch to classic interface را بزنید تا ظاهر برنامه تغییر کند.

حالا فایل هایی را که میخواهید بر روی وب سرور بفرستید انتخاب کرده تا به روش های مختلف آن ها را بتوانید آپلود کنید. راحت ترین راه برای آپلود کلیک راست و انتخاب گزینه Upload یا زدن دکمه Upload روی نوار ابزار برنامه بعد از انتخاب فایل ها میباشد. در صورتی که نیاز باشد یک فایل را از دایرکتوری وب سایت به کامپیوتر خود منتقل کنید باید پس از انتخاب آن فایل دکمه دانلود را بزنید.

| 😨 GlobalSC/ | APE - CuteFTP 6 | .0 Professiona      | l - [www | w.domain.co |
|-------------|-----------------|---------------------|----------|-------------|
| Ele Edit    | yjew Tgols Wr   | vdow Help           |          |             |
| o 🖸 •       | × # 2 1         | € 🚔 🗟 🤅             | 3 0      | 0           |
|             | *** CuteFTP     | Pro 6.0 - build Mar | 25 2004  |             |
|             |                 |                     |          |             |
| C:Unetpub   | \$007WWW        | ×                   | 7 📕      | C domain/do |
| Name        |                 | Size T M            | odfied   | / Name      |
| httm://es   | 🚯 Upload        | Ctrl+PgUp           | 5/2      |             |
| Emmc.of     | Upload Advago   | od 🔸                | 1/2      |             |
| print.gf    | X CUE           | Ctrl+X              | 1/2      |             |
| warning o   | COPY            | Ctrl+C              | 1/2      |             |
| pagerror.   | D Baste         | CbleV               | 1/2      |             |
| Ewna.gt     | Copy to         |                     | 1/2      | <           |

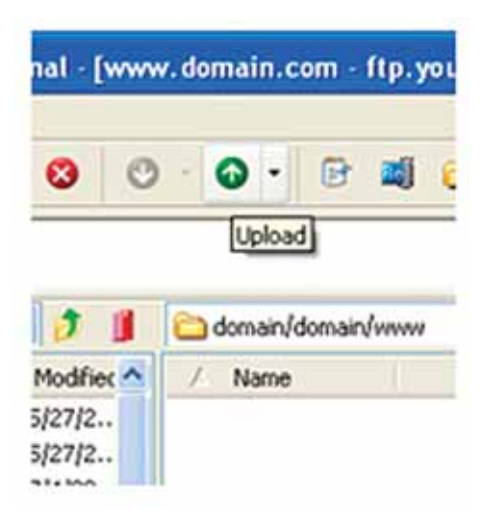

دقت کنید که صفحه اصلی سایت یعنی Homepage را حتماً باید در شاخه اصلی دایرکتوری وبسایت یعنی همان پوشه www آپلود کنید تا قابل دسترسی برای بینندگان باشد که معمولاً این فایل باید دارای یکی از اسم های زیر باشد :

index.htm, index.html

ضمیمه ب \_ شرح برخی از دستورات ASP

## شرح برخی دستورات ASP

| خروجى                                                 | مثال                                                                                                    | نام دستور   |
|-------------------------------------------------------|----------------------------------------------------------------------------------------------------|-------------|
| My<br>Lesson<br>is: learning<br>ASP                   | <html><br/><body><br/>&lt;%<br/>dim name<br/>name = "Learning ASP"<br/>response.write ("My Lesson is: " &amp; name)<br/>%&gt;<br/></body><br/></html>                                                                                                    | دستور چاپ   |
| Jan Egil<br>Tove<br>Hege<br>Stale<br>Kai Jim<br>Borge | <html><br/><body><br/>&lt;%<br/>Dim famname (6), i<br/>famname (1) =" Jan Egil"<br/>famname(2) =" Tove"<br/>famname(2) =" Tove"<br/>famname(3) =" Hege"<br/>famname(4) =" Stale"<br/>famname(5) =" Kai Jim"<br/>famname(6) =" Borge"<br/>For i = 1 to 6<br/>response. write (famname(i) &amp; " <br/>" )<br/>Next<br/>%&gt;<br/></body><br/></html> | ايجاد آرايه |

| Header 1               | <html><br/><body></body></html>                                                                                                    |                             |
|------------------------|----------------------------------------------------------------------------------------------------|-----------------------------|
| Header 2               | <%<br>dim i<br>for i=1 to 6                                                                                                    |                             |
| Header 3               | response.write ( " <h "<br="">&amp; i &amp; " &gt; Header " &amp; i &amp;</h>                                                                                                    | ايجاد                       |
| Header 4               | "" )<br>next                                                                                                    | حلقه                        |
| Header 5               | %>                                                                                                    |                             |
| Handar 6               |                                                                                                    |                             |
| Header 0               |                                                                                                    |                             |
| Today's                | <html></html>                                                                                                    |                             |
| date 1s:<br>11/8/2006. | <body></body>                                                                                                    | ,<br>そう<br>,<br>,<br>,<br>, |
| The server's           | Today's date is:                                                                                                    | ار بخ<br>بار بخ             |
| is: 2: 50: 04          |                                                                                                    | م<br>ب<br>ا                 |
| AM                     | br><br>The server's local                                                                                                    | ان ج                        |
|                        | tim is: $(1 + 1) = (1 + 1) = (1 + 1$ | ارى ،                       |
|                        | <% response.write (time () ) % >.                                                                                                    |                             |
|                        | <br>                                                                                                    | E                           |
| BILL<br>GATES          | <html><br/><body></body></html>                                                                                                    | تابع                        |
| bill gates             |                                                                                                    | ۲.<br>برو<br>برو            |
|                        | <‰<br>name =" Bill Gates"                                                                                                    | ر<br>م                      |
|                        | response.write (ucase (name))<br>response.write ("<br>")                                                                                                    | بزرگ                        |
|                        | response.write (lcase (name))<br>%>                                                                                                    | ے کردن ہ                    |
|                        | <br>                                                                                                    | رشته                        |